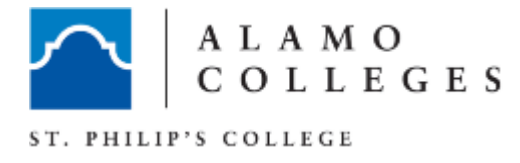

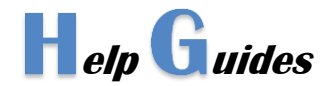

## Disable Pop-up Blocker (Google Chrome)

This commonly prevents users from accessing their ACES e-mail accounts and prevents students from completing their Alamo Enroll modules.

- 1. Launch Google Chrome
- 2. Click on the menu icon on the browser toolbar.

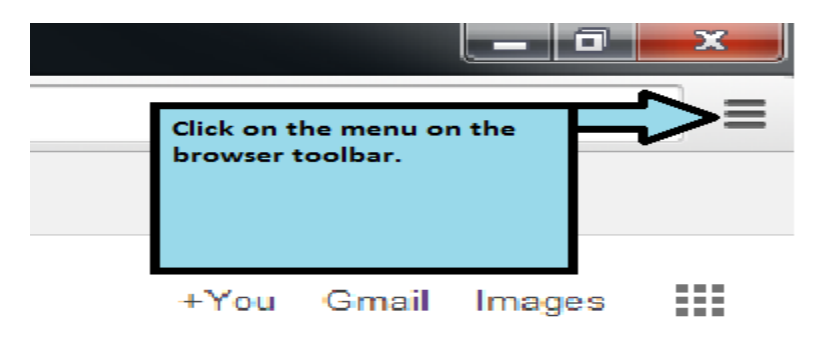

3. Click on the "settings" option.

|                   | :                 |
|-------------------|-------------------|
| New tab           | Ctrl+T            |
| New window        | Ctrl+N            |
| New incognito wir | ndow Ctrl+Shift+N |
| Bookmarks         |                   |
| Recent Tabs       |                   |
| Edit              | Cut Copy Paste    |
| Zoom -            | 100% +            |
| Save page as      | Ctrl+S            |
| Find              | Ctrl+F            |
| Print             |                   |
| Tools             | Click on          |
| History           | Settings          |
| Downloads         | Ctrl+J            |
| Sign in to Chrome |                   |
| Settings          | Ť                 |
| About Google Chr  | ome               |
| Help              |                   |
| Exit              | Ctrl+Shift+Q      |

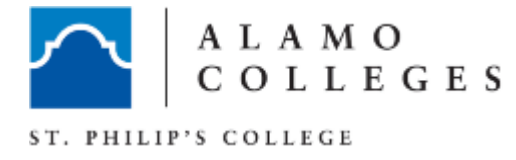

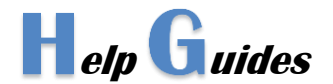

4. Towards the bottom click on "show advanced settings." This will expand and show more options.

| Search                                         |                                                                                  |  |  |  |  |  |
|------------------------------------------------|----------------------------------------------------------------------------------|--|--|--|--|--|
| Set which search engine is used when se        | Set which search engine is used when searching from the omnibox.                 |  |  |  |  |  |
| Google 👻 Manage search engines                 |                                                                                  |  |  |  |  |  |
| Users                                          |                                                                                  |  |  |  |  |  |
| You are currently the only Google Chrome user. |                                                                                  |  |  |  |  |  |
| Add new user Delete this user                  | Import bookmarks and settings                                                    |  |  |  |  |  |
| Default browser                                |                                                                                  |  |  |  |  |  |
| Make Google Chrome the default browser         |                                                                                  |  |  |  |  |  |
| Google Chrome is not currently your de         | Click on "Show advanced<br>settings." This will expand<br>and show more options. |  |  |  |  |  |

5. In the "Privacy" section, click on the "content settings" button.

## Privacy

| 0                                                                                                    | Content settings                                         | Clear browsing data                       |                                                      |  |  |  |
|----------------------------------------------------------------------------------------------------|----------------------------------------------------------|-------------------------------------------|------------------------------------------------------|--|--|--|
| Google Chrome use web services to improve your browsing experience. You may optionally disable these |                                                          |                                           |                                                      |  |  |  |
| services. Learn r<br>In the "Privacy" section                                                        |                                                          |                                           |                                                      |  |  |  |
| 1                                                                                                    | Use a web servio                                         | click on the "Content<br>settings" button |                                                      |  |  |  |
| 1                                                                                                    | Use a prediction search box                              |                                           | nd URLs typed in the address bar or the app launcher |  |  |  |
| -                                                                                                    | Predict network actions to improve page load performance |                                           |                                                      |  |  |  |
|                                                                                                    | Send suspicious downloaded files to Google               |                                           |                                                      |  |  |  |
| -                                                                                                    | Enable phishing and malware protection                   |                                           |                                                      |  |  |  |
| _                                                                                                    |                                                          |                                           |                                                      |  |  |  |

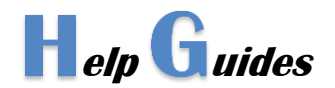

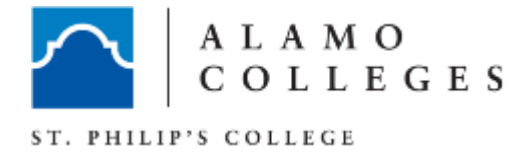

6. A new Content Settings window will appear, scroll down to the "Pop-ups" section and select "Allow all sites to show pop-ups."

| Content settings<br>Hanglers                                            |                                                                                               |   |  |  |  |
|-------------------------------------------------------------------------|-----------------------------------------------------------------------------------------------|---|--|--|--|
| Allow sites to ask to beco                                              | <ul> <li>Allow sites to ask to become default handlers for protocols (recommended)</li> </ul> |   |  |  |  |
| Do not allow any site to h                                              | Do not allow any site to handle protocols                                                     |   |  |  |  |
| Manage handlers                                                         |                                                                                               |   |  |  |  |
| Plug-ins                                                                |                                                                                               |   |  |  |  |
| Run automatically (recommended)                                         |                                                                                               |   |  |  |  |
| Click to play                                                           |                                                                                               |   |  |  |  |
| Block all                                                               | Scroll down to the                                                                            | 1 |  |  |  |
| Manage exceptions                                                       | "Pop-ups" section                                                                             |   |  |  |  |
| Disable individual plug-ins                                             | and select "Allow<br>all sites to show                                                        |   |  |  |  |
| Pop-ups                                                                 | pop-ups.                                                                                      |   |  |  |  |
| Allow all sites to show pop-ups                                         |                                                                                               |   |  |  |  |
| <ul> <li>Do not allow any site to show pop-ups (recommended)</li> </ul> |                                                                                               |   |  |  |  |
| Manage exceptions                                                       |                                                                                               |   |  |  |  |

7. Click Done when complete